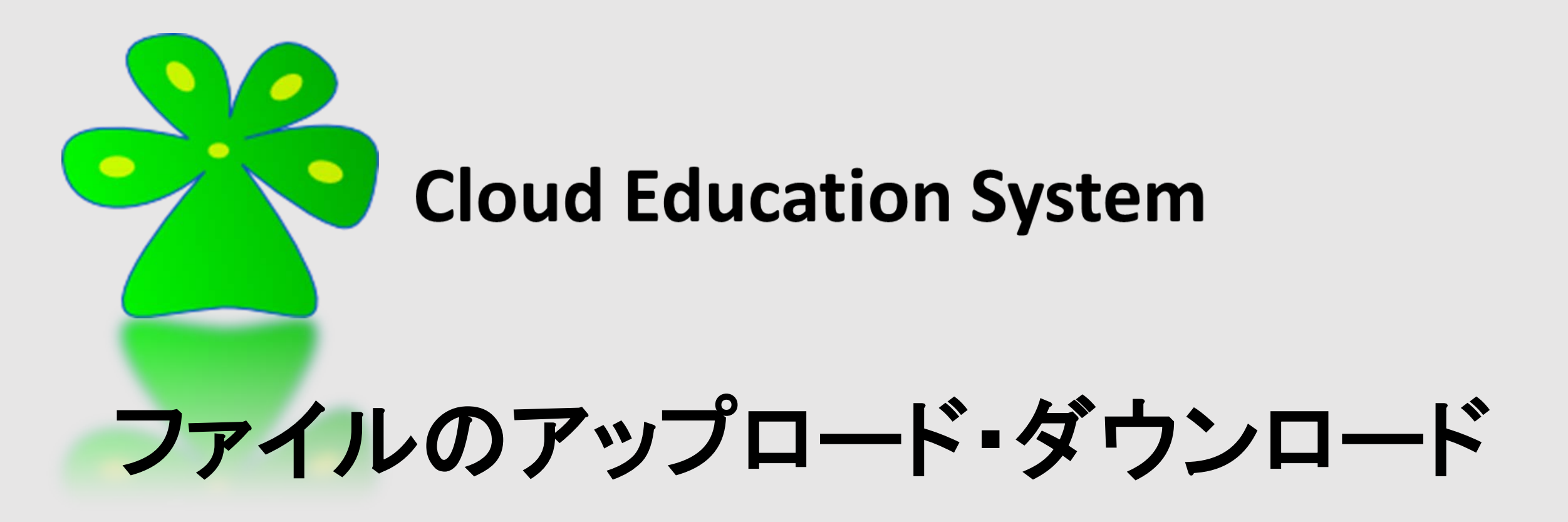

Cloud Education System サービス

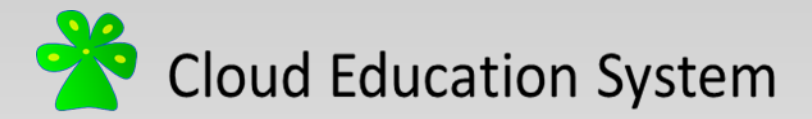

# FileZillaを利用してファイルを転送する

コンピュータ間のファイルのやり取りには通常, FTP(ファイル転送プロトコル)クラ イアントを利用します。Cloud Education SystemではFTPクライアントとして<u>FileZilla</u>を 推奨しています。

- FileZillaを利用してクラウドコンピュータと自分のコンピュータの間でファイルを転送することができます。
- FileZillaはFTP、SFTP(Secure FTP)、FTPS(FTP over SSL/TLS)に対応しており、暗号 化通信により安全なファイル転送が可能です。

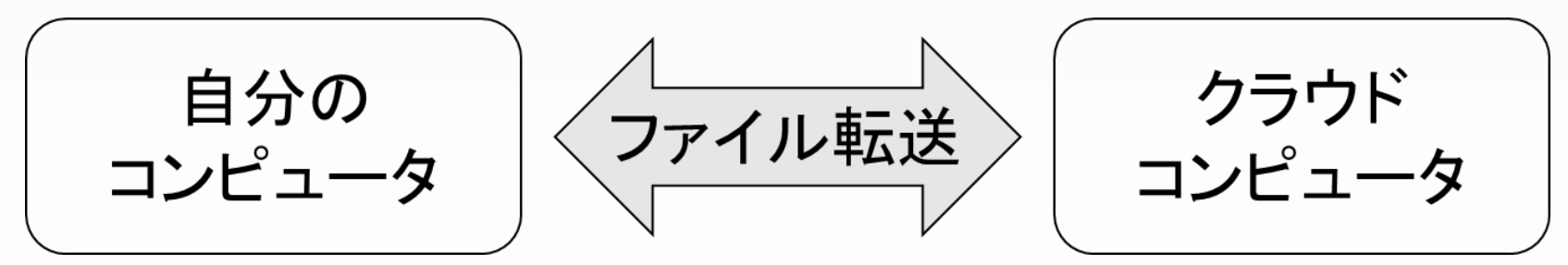

使用例)自分のコンピュータで作ったプログラムをクラウドコンピュータで実行する

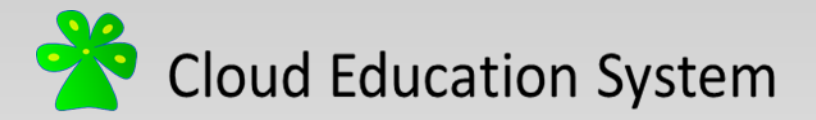

FileZillaのインストール

①FileZillaのインストールを行います。下のリンクをクリックしてFileZillaをダウン ロードしてください。

#### http://osdn.jp/projects/filezilla/

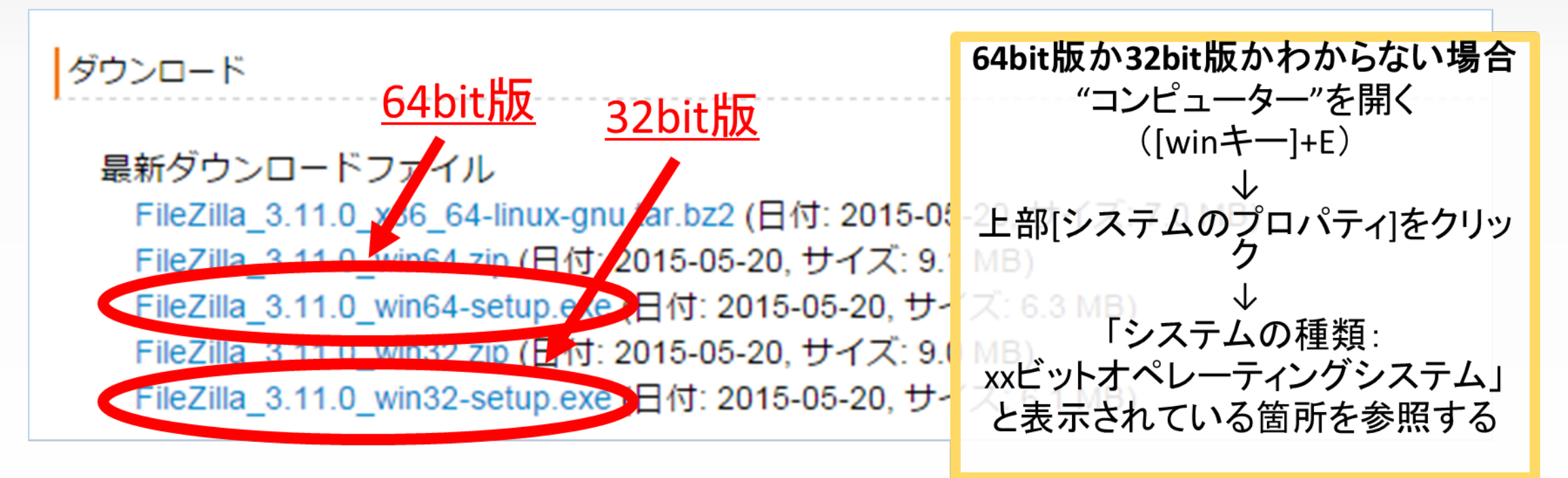

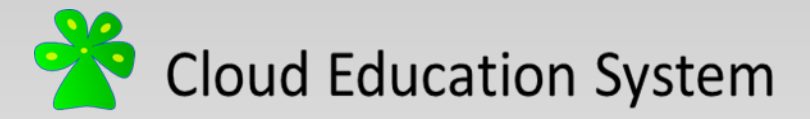

FileZillaのインストール

#### ②ダウンロードしたファイルをダブルクリックしてインストーラを起動します。その都 度指示に従ってインストールしてください。

| ess Page Down to see     | the rest of the agreement.                                                             |                   |
|--------------------------|----------------------------------------------------------------------------------------|-------------------|
| Gi                       | NU GENERAL PUBLIC LICENSE                                                              |                   |
|                          | Version 2, June 1991                                                                   |                   |
| Copyright (C) 1989, 199  | 1 Free Software Foundation, Inc.                                                       |                   |
| 59 Temple Place, Suit    | e 330, Boston, MA 02111-1307 USA                                                       |                   |
| veryone is permitted to  | copy and distribute verbatim copies                                                    |                   |
| f this license document  | , but changing it is not allowed.                                                      |                   |
|                          | Preamble                                                                               |                   |
| The licenses for most so | oftware are designed to take away your                                                 | -                 |
| you accept the terms of  | f the agreement, dick I Agree to continue. You                                         | must accept the   |
| e licenses for most so   | oftware are designed to take away your fithe agreement, click I Agree to continue. You | u must accept the |

| Choose Components                                               |                               |                                            |
|-----------------------------------------------------------------|-------------------------------|--------------------------------------------|
| Choose which features of File2                                  | Ila Client 3.11.0 you want to | install.                                   |
|                                                                 |                               |                                            |
| Check the components you wa<br>install. Click Next to continue. | nt to install and uncheck the | components you don't want to               |
|                                                                 |                               |                                            |
| Select components to install:                                   | FileZilla Client              | Description                                |
|                                                                 | ✓ Icon sets                   | Position your mouse<br>over a component to |
|                                                                 | Language files                | see its description.                       |
|                                                                 | Shell Extension               |                                            |
|                                                                 | Desktop Icon                  |                                            |
|                                                                 |                               |                                            |
| Space required: 13.7MB                                          |                               |                                            |
|                                                                 | -                             |                                            |
| ullsoft Install System v2.46.5-Ur                               | icode                         |                                            |
|                                                                 | [                             |                                            |

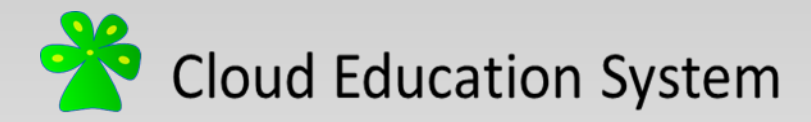

FileZillaの使用方法

FileZillaを起動すると右のような ウィンドウが開きます。上部 Quickconnectバーに以下の情報 を入力します。

Host: LinuxサーバーのIPアドレス

<u>Username</u>: アカウント名

Password: パスワード

<u>Port</u>: 22

[Quickconnect]をクリックします。

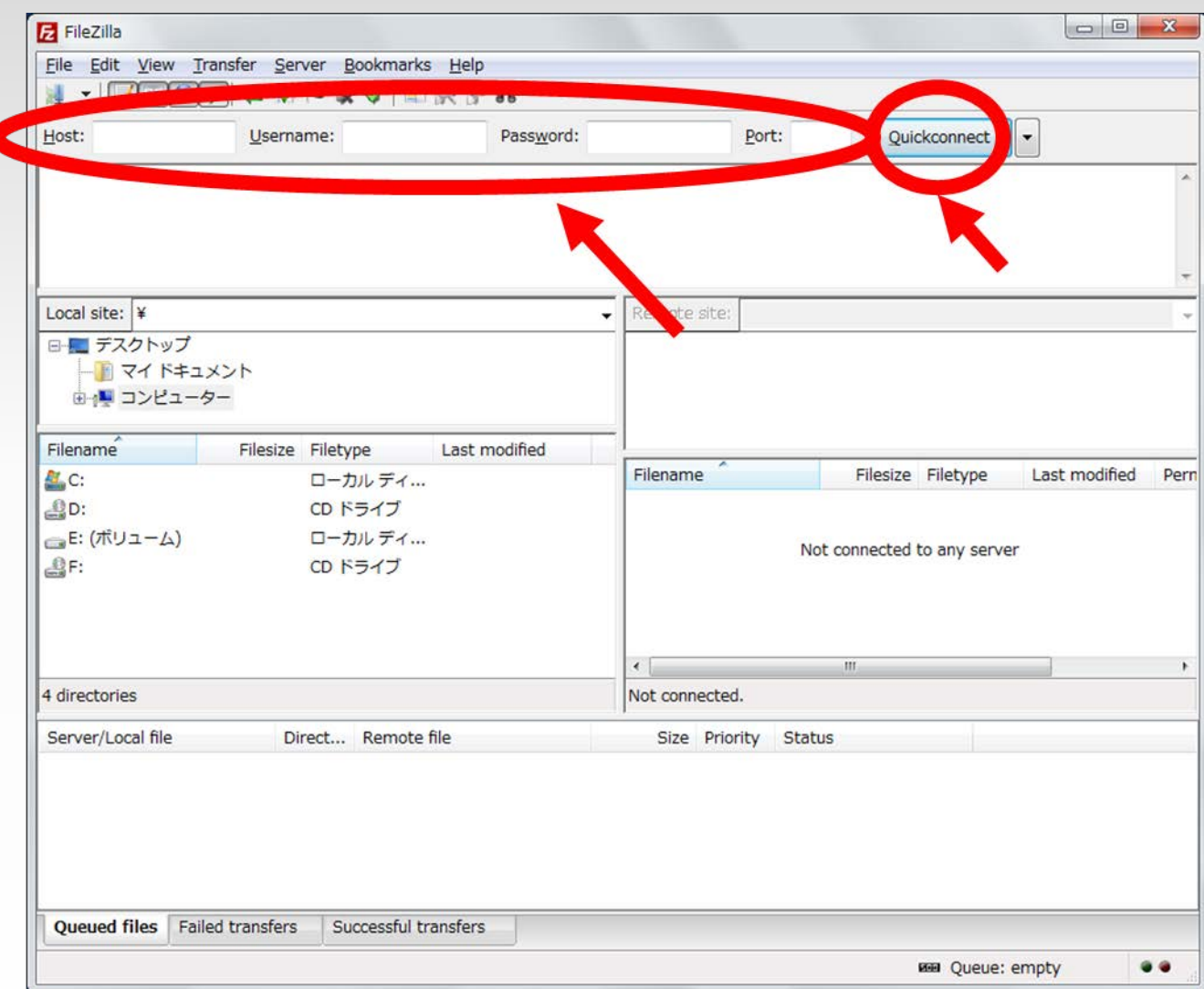

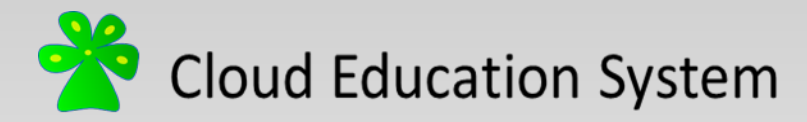

## FileZillaの使用方法

接続に成功するとローカルスト レージとクラウドストレージの ディレクトリ内部が表示されます。 ドラッグ&ドロップして移動する ことでファイルの転送ができます。

接続を終了する場合は、上部の [Disconnect]をクリックします。

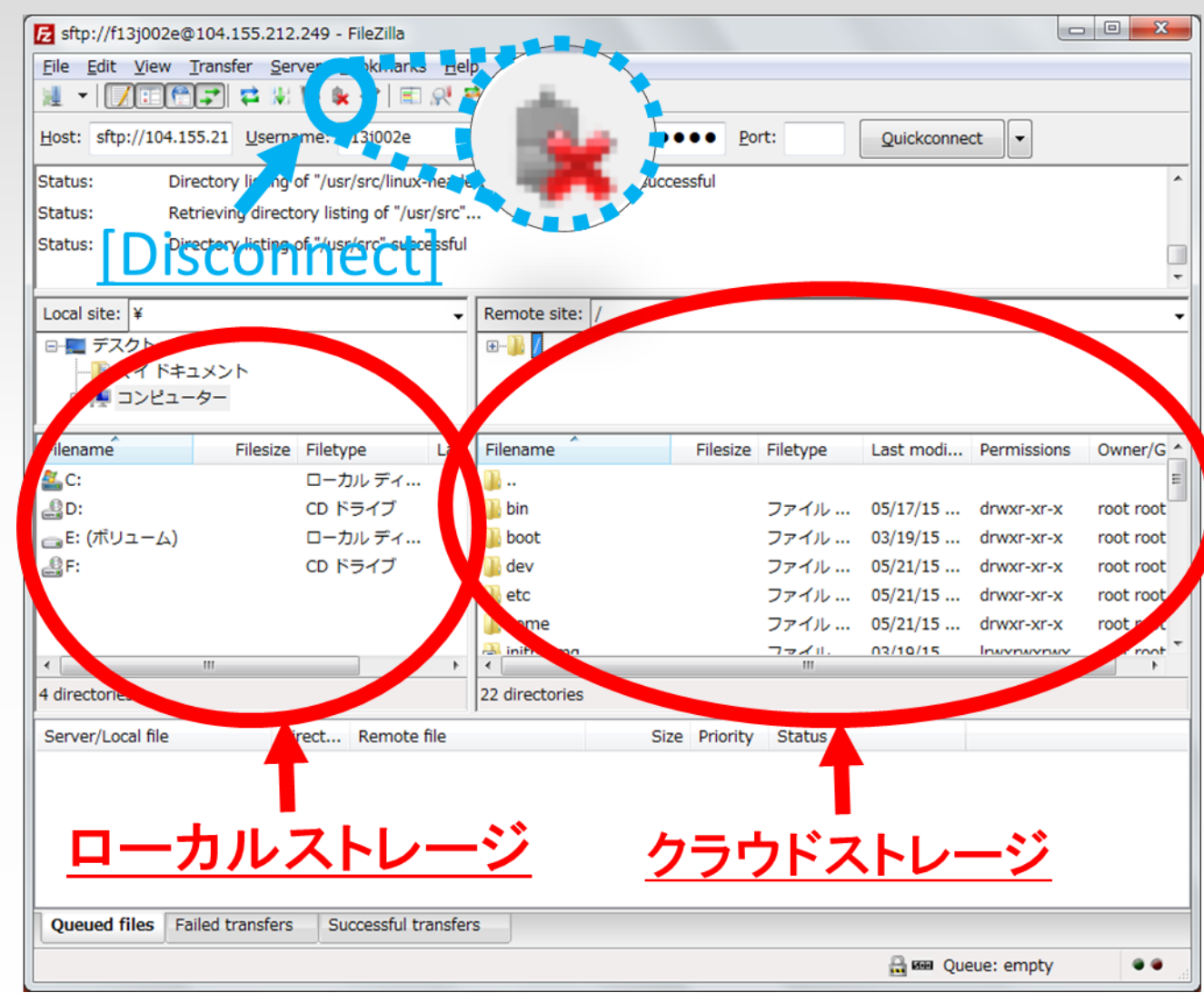

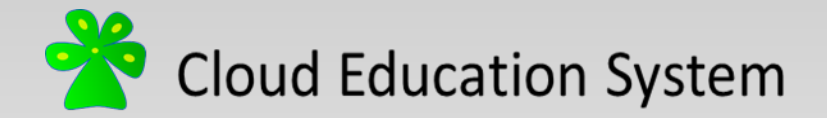

### Cloud Education System ファイルのアップロード・ダウンロード

(2015/06版)

編集者: 齋藤 裕(新潟大学大学院学生) ysaito@m.sc.niigata-u.ac.jp

> 小形優人(新潟大学大学院学生) f14a049g@mail.cc.niigata-u.ac.jp

劉 雪峰(新潟大学理学部教員)

xfliu@math.sc.niigata-u.ac.jp

本資料に不明な点がございましたら編集者にご連絡ください。